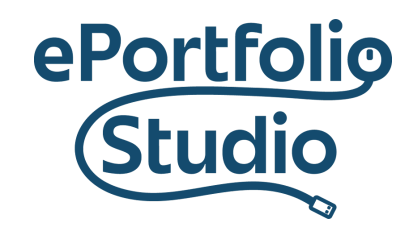

ePortfolio Support | Academic Success Initiatives odu.edu/asis/eportfolio

## Converting Microsoft Word to a PDF File

First, start by opening the Word Document. Click the "File Button" at the top left corner of the document.

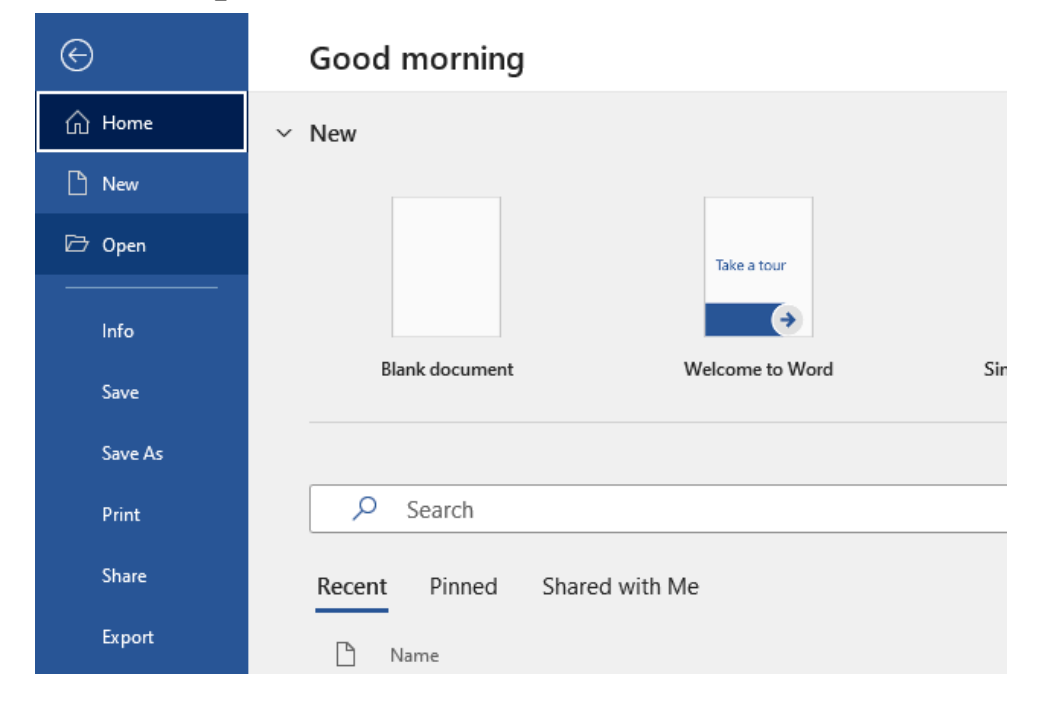

Click the "Export" button.

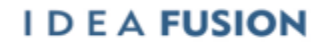

Old Dominion University is an equal opportunity, affirmative action institution.

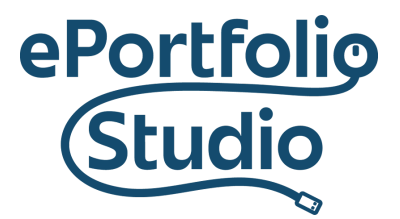

## ePortfolio Support | Academic Success Initiatives odu.edu/asis/eportfolio

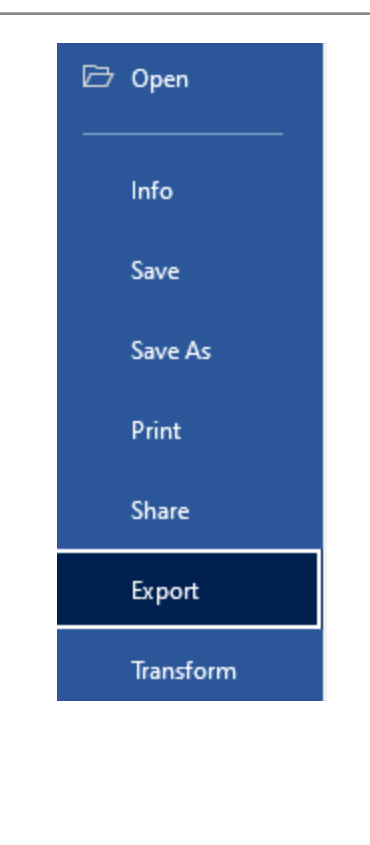

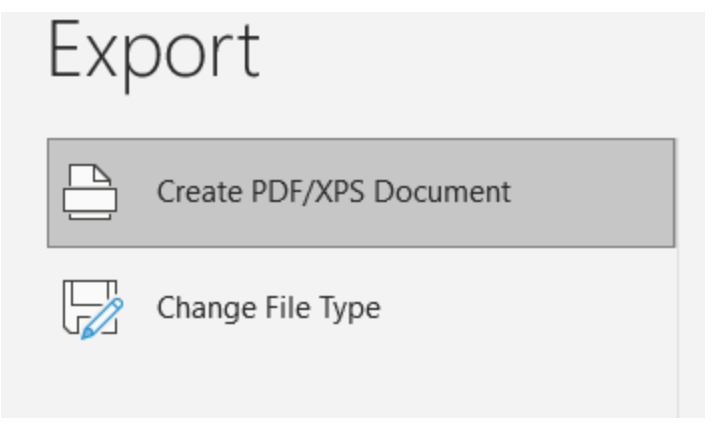

Then select the "Create PDF" option and click "Publish". It will save as the same file-name but under a PDF format.

## I D E A FUSION

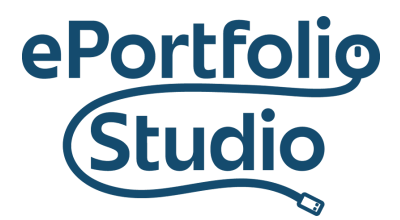

ePortfolio Support | Academic Success Initiatives odu.edu/asis/eportfolio

| File name:    | PDF TESTING FILE           |                                                          | ~                             |
|---------------|----------------------------|----------------------------------------------------------|-------------------------------|
| Save as type: | PDF                        |                                                          | ~                             |
|               | Open file after publishing | Optimize for:  Standard (publishing online and printing) | Options                       |
|               |                            | O Minimum size<br>(publishing online)                    |                               |
| Hide Folders  |                            |                                                          | Tools <b>v</b> Publish Cancel |

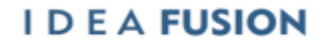

Old Dominion University is an equal opportunity, affirmative action institution.